# PAGAMENTO DE IMPOSTOS DC COM RUPE

Setembro de 2020

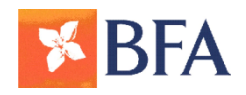

DMK

# **Enquadramento**

A Administração Geral Tributária (AGT), entidade afecta ao Ministério das Finanças (MINFIN), criou um novo Portal do Contribuinte que permite realizar as seguintes acções:

- Cadastramento de contribuintes Singulares e Colectivos
- Emissão do Documento de Cobrança (DC), e após pagamento dos impostos;

O BFA disponibiliza o serviço de pagamento de impostos via BFA Net / BFA Net Empresas e balcões, para os contribuintes que façam emissão do DC no Portal do Contribuinte

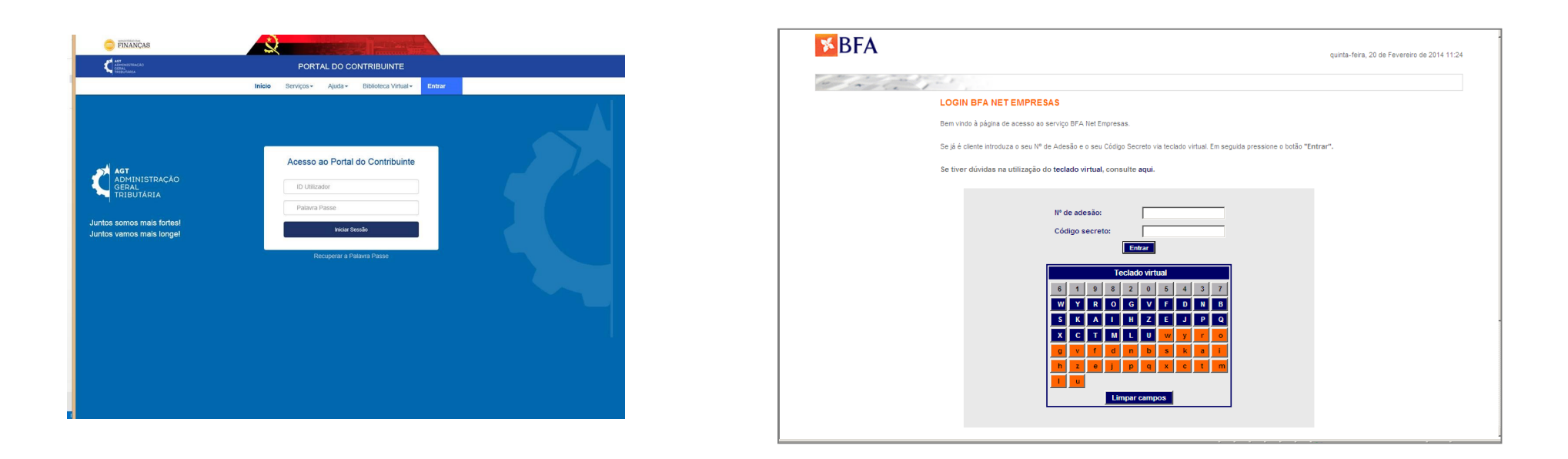

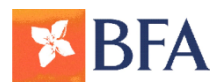

# **Produtos e Serviços**

Novo processo de Liquidação

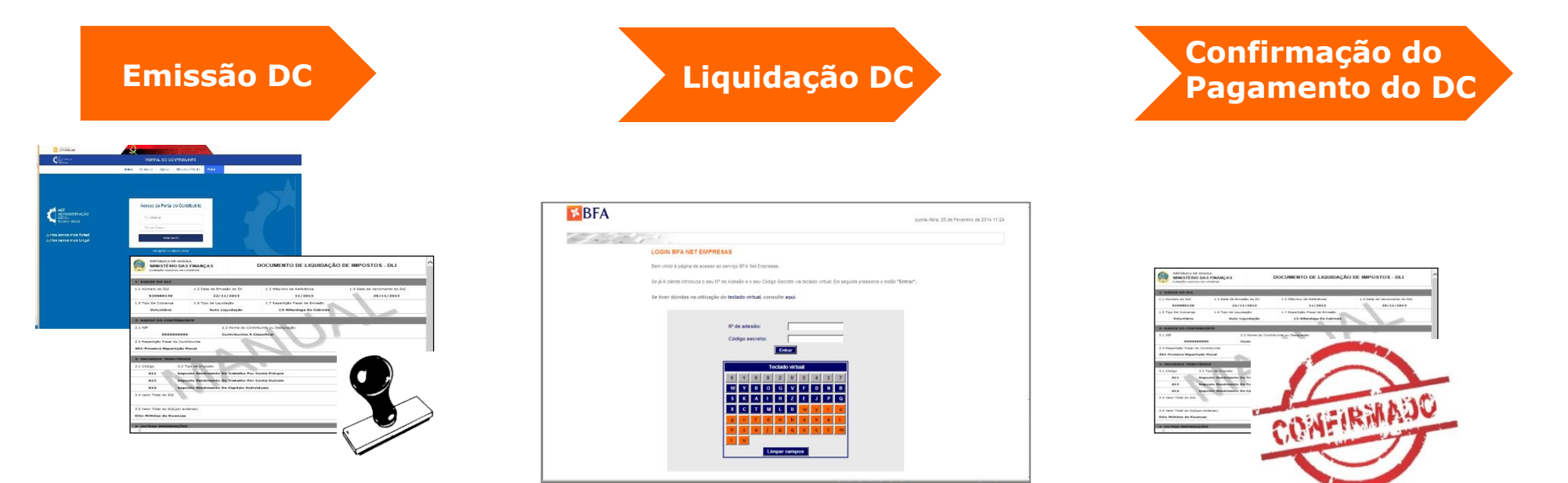

Portal do Contribuinte ou Repartição Fiscal

ATM Balcão BFA Net/BFA Net Empresas Portal do Contribuinte ou Repartição Fiscal

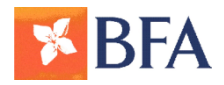

## 1<sup>a</sup> Fase - Adesão ao Portal do Contribuinte

Para efectuar pagamentos de impostos via sites transacionais, um representante legal da empresa, deverá cadastrar-se no Portal do Contribuinte da AGT

| FINANÇAS                                                                                             |                                                                                                    |  |
|----------------------------------------------------------------------------------------------------|----------------------------------------------------------------------------------------------------|--|
| ADT<br>ADMINISTRAÇÃO<br>GERAL<br>TRIBUTARIA                                                          | PORTAL DO CONTRIBUINTE                                                                                       |  |
|                                                                                                    | Inicio Serviços Ajuda Biblioteca Virtual Entrar                                                              |  |
| AGT<br>ADMINISTRAÇÃO<br>GERAL<br>TRIBUTÁRIA<br>Juntos somos mais fortes!<br>Juntos vamos mais longe! | Acesso ao Portal do Contribuinte   D Utilizador   Palavra Passe   Iniciar Sessão   Recuperar a Palavra Passe |  |

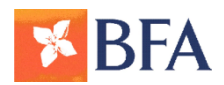

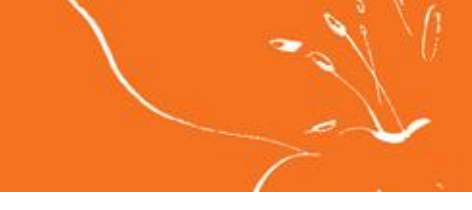

## 1<sup>a</sup> Fase - Adesão ao Portal do Contribuinte

#### Organizar a informação para Cadastro

- Nome completo do utilizador (igual ao do cartão de contribuinte do utilizador);
- NIF do utilizador;
- Mencionar o tipo de Representação do Utilizador (Técnico de contas, Administrador, Sócio-Gerente,

Gerente, ou Outro Representante Legal);

- Telefone do utilizador;
- E-mail do utilizador;
- Informação da empresa: NIF da Empresa.

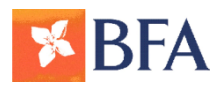

## 1<sup>a</sup> Fase - Adesão ao Portal do Contribuinte

Enviar email com a informação para: portaldocontribuinte@minfin.gv.ao

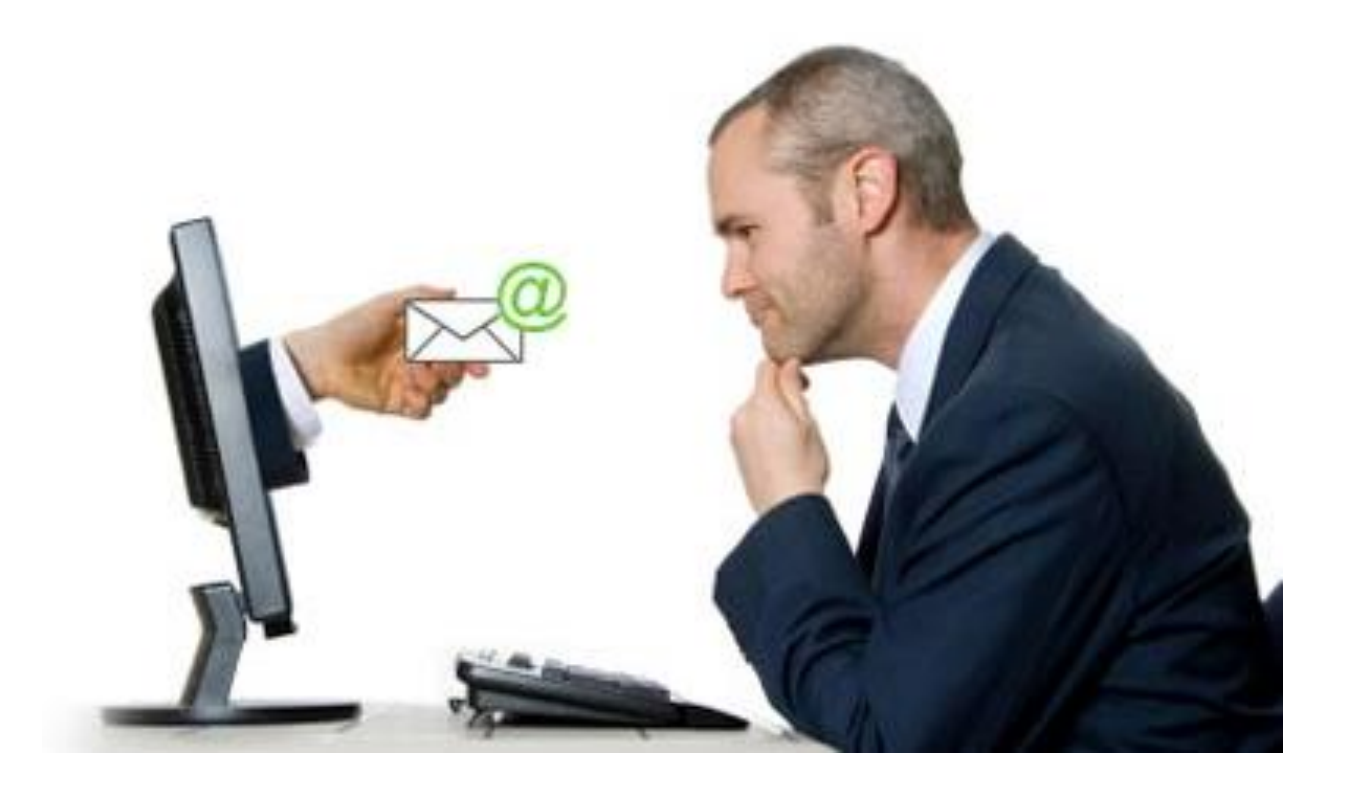

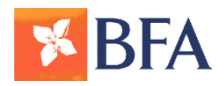

### 2<sup>a</sup> Fase - Acesso ao Portal do Contribuinte

Equipa da DNI recepciona , valida e cadastra o registo de utilizador no Portal do Contribuinte

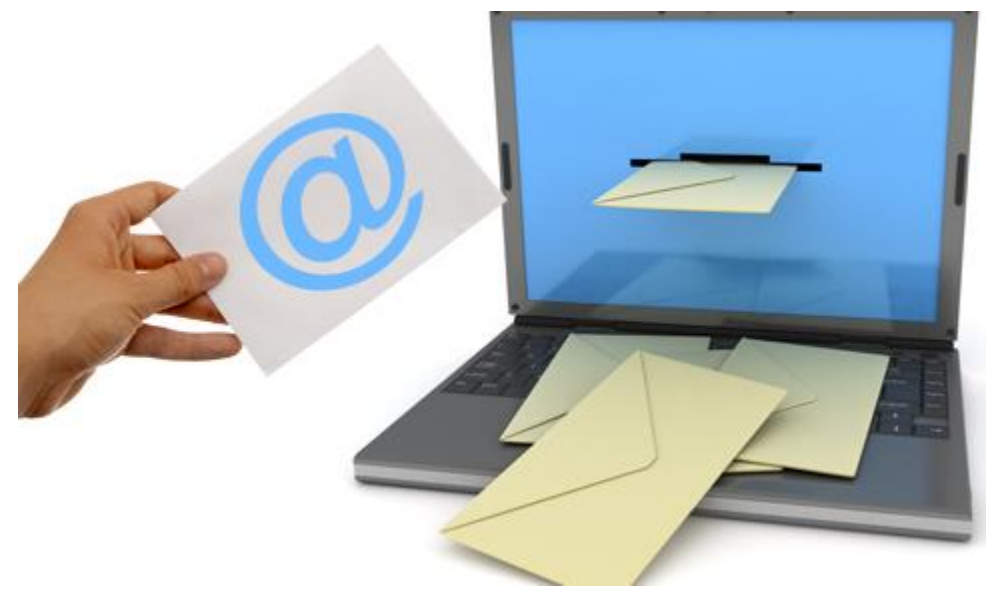

#### Recepção do código de utilizador

Equipa da DNI, envia o código de autorização emitido, para o gestor nomeado pela empresa.

Em Caso de dificuldades o Cliente deverá enviar email para: <u>GP Suporte Aplicacional@alfandega.gv.ao</u>

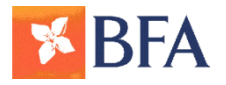

## 2<sup>a</sup> Fase - Acesso ao Portal do Contribuinte

Após receber código de acesso ao Portal do Contribuinte.

O Cliente deverá Aceder ao Link do portal para efectuar o Login https://www6.minfin.gv.ao

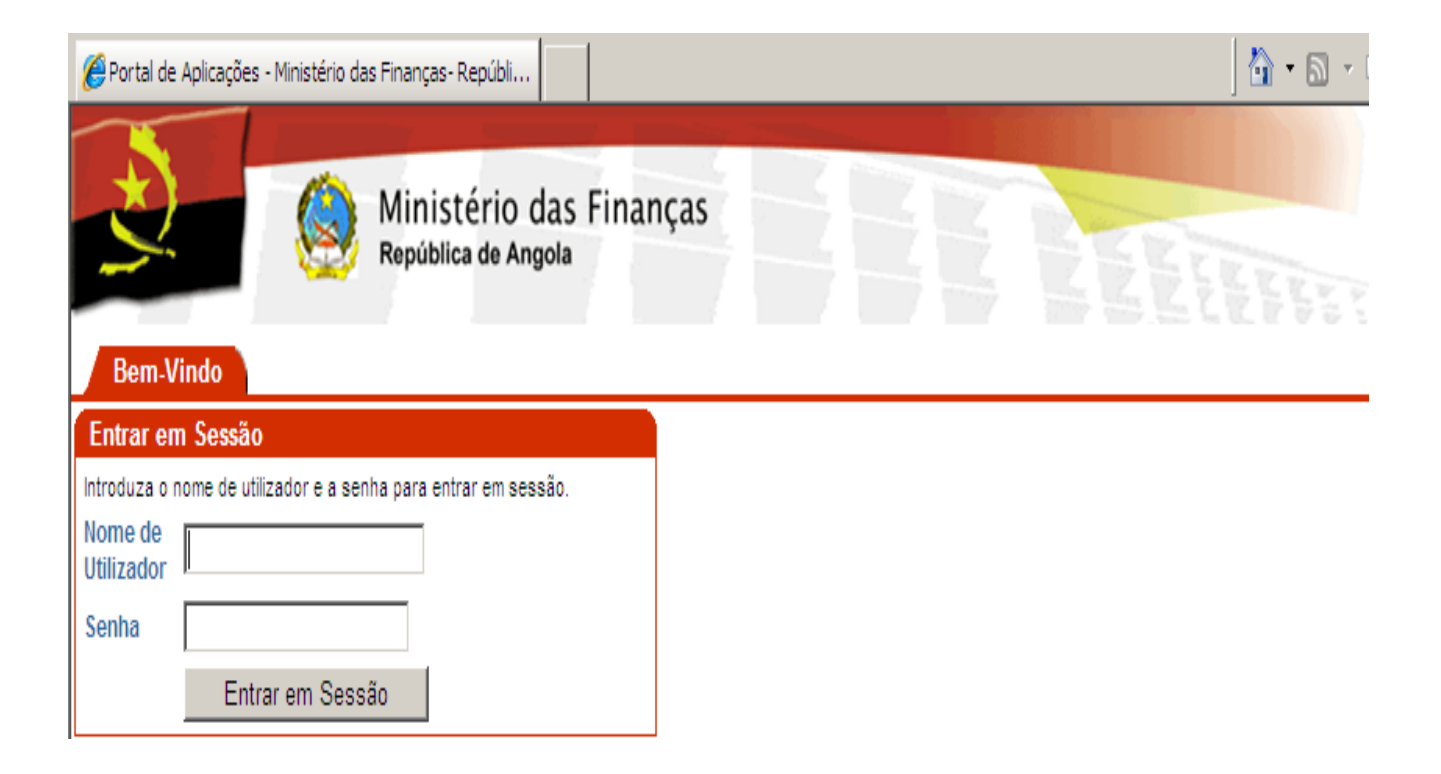

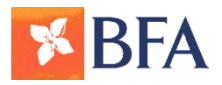

## 3<sup>a</sup> Fase - Emissão do DC no Portal do Contribuinte

#### Gerar o DC seleccionando:

- Tipo de Imposto
- Rep. Fiscal de Emissão
- Mês de Referência
- Ano de Referência

| AD<br>GE<br>TR                    | MINISTRAÇÃO<br>RAL<br>IBUTÁRIA                | DO                                              | CUM                                        | IENT                                                                              | O DE                                                              | COBRANÇA                                                                           |
|-----------------------------------|-----------------------------------------------|-------------------------------------------------|--------------------------------------------|-----------------------------------------------------------------------------------|-------------------------------------------------------------------|------------------------------------------------------------------------------------|
| Em caso de dúvida cor<br>RF VIANA | IQUIDAÇÃO DE I                                | IMPOST                                          | D/<br>Mi<br>RI<br>K/<br>LL<br>54<br>O SOBI | ADOS DO<br>ETRO- K, L<br>LIA REI KA<br>ATYAVALA<br>JANDA - A<br>H17183709<br>REOV | CONTRIBUI<br>DA<br>TYAVALA N<br>N 118 APT<br>NGOLA<br>-<br>ALOR A | INTE:<br>118 APT 70 BAIRRO MACULUSSO,RUA RE<br>70 BAIRRO MACULUSSO<br>ACRESCENTADO |
| 04 MPREEPÉN                       | CIA DO DOCUMENTO                              |                                                 | PO DE COB                                  | RANCA                                                                             | 03                                                                | PERIODO DE TRIBUTAÇÃO                                                              |
| W NOTERCH                         | ON DO DODOMENTO                               |                                                 | - or one or other                          |                                                                                   | Ano                                                               | Periodo                                                                            |
| 20010146                          | 54685924                                      | v                                               | OLUNTARIA                                  | 1                                                                                 | 2020                                                              | JULHO (ABRIL, MAIO E JUNHO)                                                        |
| M I                               |                                               | API                                             | RAMENTO                                    | DO PERIOD                                                                         | 0                                                                 |                                                                                    |
|                                   | Imposto /                                     | Apurado                                         |                                            |                                                                                   |                                                                   | Valor                                                                              |
| Imposto Liquidado                 |                                               |                                                 |                                            |                                                                                   |                                                                   | 37.003.                                                                            |
| Excesso a reportar de per         | riodos anteriores                             |                                                 |                                            |                                                                                   |                                                                   | 0,                                                                                 |
| Imposto a Pagar ao Esta           | ado                                           |                                                 |                                            |                                                                                   |                                                                   | 37.003.                                                                            |
| Imposto a Recuperar               |                                               |                                                 |                                            |                                                                                   |                                                                   | 0.                                                                                 |
|                                   |                                               | e la                                            | CULO DE 1                                  | 10/50                                                                             |                                                                   |                                                                                    |
| 00                                | Davis                                         | CAL                                             | LCOLO DE JO                                | Data Ea                                                                           | . 7                                                               | Value a Danser                                                                     |
| Codigo Necerta                    | Base                                          | Uas                                             | ta anicio                                  | Leta Pr                                                                           | 1 1634                                                            | tau a roga                                                                         |
| L47                               | 37.003,00                                     | 01-1                                            | 08-2020                                    | 27-08-20                                                                          | 20 1,00%                                                          | 5 328.                                                                             |
| 06                                |                                               | MU                                              | LTAS                                       | -                                                                                 |                                                                   |                                                                                    |
| Código Receita                    | Descrição                                     |                                                 | Velor a Pagar                              |                                                                                   |                                                                   |                                                                                    |
| L31                               | Multa pela não entrega de declaração          |                                                 | 257,928                                    |                                                                                   |                                                                   |                                                                                    |
| 1.32                              | 1                                             | Mutte por não p                                 | agamento                                   |                                                                                   |                                                                   | 9.251                                                                              |
| 07                                |                                               | CU                                              | STAS                                       |                                                                                   |                                                                   |                                                                                    |
| Código Receita                    |                                               | Descriç                                         | āc                                         | (                                                                                 | 200                                                               | Valor a Pager                                                                      |
|                                   |                                               |                                                 |                                            |                                                                                   |                                                                   | 0                                                                                  |
|                                   |                                               |                                                 | v                                          | ALOR TOT                                                                          | AL A PAGA                                                         | AR 304,510                                                                         |
|                                   |                                               |                                                 |                                            |                                                                                   |                                                                   | Trezentos e quatro mil quinhentos e dez KWANZ                                      |
| IMPORTÂN                          | IMPORTÂNCIA A PAGAR INSTRUÇÕES PARA PAGAMENTO |                                                 |                                            |                                                                                   |                                                                   |                                                                                    |
| 304,                              | 510,00                                        | Pagamento di                                    | sponivel no N                              | Aulticaixa, Inf                                                                   | emet                                                              | CIACO VALUE                                                                        |
| DATA DE EMISSÃO                   |                                               | Banking e Mol<br>No Multiceivo                  | bile Banking.<br>seleccionar               | Pagamento                                                                         | *                                                                 | 国際語名の公司                                                                            |
| 27-0                              | 8-2020                                        | Pagamento a                                     | o Estado > A                               | GT                                                                                |                                                                   | 1 65865678650                                                                      |
| DATA LIMITE DE PAGAMENTO          |                                               | 200101464665                                    | ara Pagamen<br>6924                        | nu:                                                                               |                                                                   | A SHE ALLOW                                                                        |
| 11-0                              | 9-2020                                        | Valor: 304.51<br>O Talão emitic                 | to pelo Multic                             | aixa faz prov                                                                     | ra de                                                             | 15685522                                                                           |
| CERTIFICAÇÃO                      | DO PAGAMENTO                                  | psgamento, C<br>Contribuinte (s<br>imprima o DC | om este, ace<br>portaldocontri<br>pago.    | da ao Portal<br>buinte.minfin                                                     | do<br>Lgov.no) e                                                  |                                                                                    |

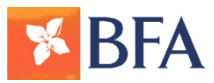

Após o Cliente ter o DC em mãos deverá aceder ao BFA Net ou BFA Net Empresas: <u>www.bfanet.ao</u> ou <u>www.bfanetempresas.ao</u>

|      | 15 de setembro de 2020 0                                                                                            | 8:04 |
|------|----------------------------------------------------------------------------------------------------|------|
| a de |                                                                                                    |      |
|      | LOGIN BFA NET EMPRESAS                                                                                              |      |
|      | Bem vindo à nácina de acesso ao servizo BEA Net Empresas                                                            |      |
|      | Se já é cliente introduza o seu Nº de Adesão e o seu Código Secreto. Em seguida pressione o botão                   |      |
|      | "Entrar".                                                                                                    |      |
|      |                                                                                                    |      |
|      |                                                                                                    |      |
|      |                                                                                                    |      |
|      |                                                                                                    |      |
|      | Nº de adesão:                                                                                                    |      |
|      |                                                                                                    |      |
|      | Código Secreto:                                                                                                    |      |
|      | Entrar                                                                                                    |      |
|      |                                                                                                    |      |
|      | Utilizar teclado virtual                                                                                            |      |
|      |                                                                                                    |      |
|      |                                                                                                    |      |
|      |                                                                                                    |      |
|      | Consulte as Informações de Segurança a observar quando utilizar o Serviço de HomeBanking.                           |      |
|      | Para mais informação de como aderir ao serviço BFA Net Empresas consuite www.bta.ao ou dirija-se a um<br>Para se se |      |
|      |                                                                                                    |      |

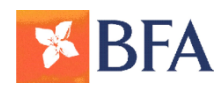

#### Menu Pagamentos » Pagamentos ao Estado»

| Posição integrada<br>Agenda de Vencimentos<br>Contas à ordem | Página de entrada > Pagamentos > Pagamentos ao Estado         PAGAMENTOS AO ESTADO |
|--------------------------------------------------------------|------------------------------------------------------------------------------------|
| I ransferências                                              | Confirme os dados                                                                  |
| Pagamentos                                                   | Conta a debitar 15424354730001 - Depósito BANKITA - AKZ                            |
| → Serviços<br>→ Recargas                                     | Referência 60001190100005116508                                                    |
| Serviços Especiais                                           | Valor 500.000,00                                                                   |
| + Carregamentos                                              | Insira os seguintes caracteres da chave de confirmação: 2 4 6 8                    |
| Directos                                                     | Confirmar                                                                          |
| Pagamentos ao Estado                                         |                                                                                    |
| Seguro Viagem                                                | Teclado virtual                                                                    |
| Cheques                                                      | 0 1 2 3 4 5 6 7 8 9                                                                |
| Cartões Pré-pagos                                            |                                                                                    |
| Cartões de Débito                                            |                                                                                    |
| Cartões de Crédito                                           | K L M N O P Q K S I                                                                |
| Financiamento                                                | U V W X Y Z a b c d                                                                |
| Contas a prazo                                               | e f g h i j k l m n                                                                |
| Operações sobre o                                            | opqrstuvw x                                                                        |
| Estrangeiro                                                  | y z                                                                                |
| Documentos Digitais                                          | Limpar campos                                                                      |
| Personalizar                                                 |                                                                                    |
| BFA SMS                                                      |                                                                                    |

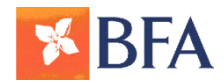

#### **Confirmar Pagamentos**

| <b><sup>SE</sup>BFA</b>                                                            |                                                                               | MIGUEL JOSE NGOLA Sair BFA Net<br>quinta-feira, 20 de Fevereiro de 2014 15:34 |
|------------------------------------------------------------------------------------|-------------------------------------------------------------------------------|-------------------------------------------------------------------------------|
| Pagamentos<br>→ Pagamentos ao Estado<br>Posição integrada<br>Agenda de Vencimentos | Página de entrada > Pagamentos > Pagamentos ao Estado<br>PAGAMENTOS AO ESTADO | 8                                                                             |
| Contas à ordem                                                                     | Confirme os dados                                                             |                                                                               |
| Transferências                                                                     | Conta a debitar                                                               | 15424354730001 - Depósito BANKITA - AKZ                                       |
| Cheques                                                                            | Referência                                                                    | 60001190100005116508                                                          |
| Cartões de Débito                                                                  | Valor                                                                         | 500.000,00                                                                    |
| Cartões de Crédito                                                                 | Insira os seguintes caracteres da chave de confirmação: 2 4                   | 6 8                                                                           |
| Financiamento                                                                      | Confirm                                                                       | ar Voltar                                                                     |
| Contas a prazo                                                                     |                                                                               |                                                                               |
| Moeda Estrangeira                                                                  |                                                                               |                                                                               |
| Personalizar                                                                       |                                                                               |                                                                               |
| Mensagens                                                                          |                                                                               |                                                                               |
| BFA SMS                                                                            |                                                                               |                                                                               |
| E-mail: bfanet@bfa.ao Lin                                                          | ha Cartões de Crédito BFA: +244 222 638 990                                   | Português English                                                             |
|                                                                                    | Contacte-nos                                                                  |                                                                               |
|                                                                                    | © 2013 Banco de Fomento A                                                     | ngola                                                                         |

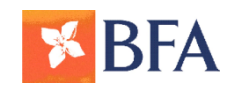

#### Em caso de erro

O sistema emite mensagem de erro "A operação não foi realizada"

| Pagamentos                 |                                                    |                               |                   |
|----------------------------|----------------------------------------------------|-------------------------------|-------------------|
| → Pagamentos ao Estado     | Página de entrada > Pagamentos > Pagamentos ao Est | tado                          |                   |
| Posição integrada          | PAGAMENTOS AO ESTADO                               |                               |                   |
| Agenda de Vencimentos      |                                                    |                               |                   |
| Contas à ordem             | Confirme os dados                                  |                               |                   |
| Transferências             | Conta a debitar                                    | 15424354730001 - Depósito     | BANKITA - AKZ     |
| Cheques                    | Referência                                         | 60001190100005116508          |                   |
| Cartões de Débito          | Valor                                              | 500.000,00                    |                   |
| Cartões de Crédito         |                                                    |                               |                   |
| Financiamento              |                                                    |                               |                   |
| Contas a prazo             |                                                    | A operação não foi realizada. |                   |
| Moeda Estrangeira          | GBM9658-LIMITE DE ESPERA DE RESPOSTA VALIDAÇÃ      | O DE DNI FOI ATINGIDO.        |                   |
| Personalizar               | GBM0141-DIARIO OU CAIXA (C) INVALIDO PARA O CO     | DIGO DE OPERAÇÃO (970)        |                   |
| Mensagens                  | GBM0141-DIARIO OU CAIXA (C) INVALIDO PARA O CO     | DIGO DE OPERAÇÃO (969)        |                   |
| BFA SMS                    |                                                    | Voltar                        |                   |
|                            |                                                    | Voitas                        |                   |
| E-mail: bfanet@bfa.ao Linh | a Cartões de Crédito BFA: +244 222 638 990         |                               | Português English |
|                            | ŝ                                                  | ontacte_nos                   |                   |

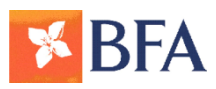

#### Em caso de operação com sucesso

#### O sistema emite a mensagem de operação realizada com sucesso

|                                                           |                                                                               |                                        | quarta-teira, 19 de Fevereiro de 2014 16:32 |
|-----------------------------------------------------------|-------------------------------------------------------------------------------|----------------------------------------|---------------------------------------------|
| Pagamentos<br>→ Pagamentos ao Estado<br>Posição integrada | Página de entrada > Pagamentos > Pagamentos ao Estado<br>PAGAMENTOS AO ESTADO |                                        | 8                                           |
| Agenda de Vencimentos                                     | Confirme os dados                                                             |                                        |                                             |
| Contas à ordem                                            | Conta a debitar                                                               | 7544057330001 - Depósito Ordem - AKZ - | AKZ                                         |
| Charges                                                   | Número DLI                                                                    | 2356545                                |                                             |
| uneques                                                   | Número de identificação fiscal                                                | 2152554255455                          |                                             |
| Cartões de Deblio                                         | Valor a transferir                                                            | 02 AKZ                                 |                                             |
| Financiamento                                             |                                                                               |                                        |                                             |
| Contas a prazo                                            | Ope                                                                           | ração realizada com sucesso.           |                                             |
| Moeda Estrangeira                                         | ID DO PAGAMENTO                                                               | 20200915000420                         |                                             |
| Personalizar                                              | RECIBO DE PAGAMENTO                                                           |                                        |                                             |
| Mensagens                                                 |                                                                               |                                        |                                             |
| BFA SMS                                                   | Gu                                                                            | ardar/Imprimir comprovativo            |                                             |
|                                                           |                                                                               |                                        |                                             |
| E-mail: bfanet@bfa.ao Linha                               | a Cartões de Crédito BFA: +244 222 638 990                                    |                                        | Português English                           |
|                                                           | Contacte                                                                      | -nos                                   |                                             |
|                                                           |                                                                               |                                        |                                             |

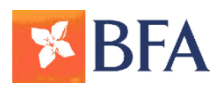

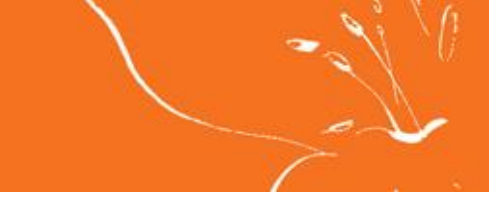

## 5<sup>a</sup> Fase - Emissão do DC no Portal do Contribuinte

#### Para obtenção do Comprovativo da Liquidação do Imposto

- 1º Aceder ao Portal do Contribuinte
- 2º Efectuar Consulta
- 3º Emitir o DC
- 4º Imprimir o DC
- OU

#### Dirigir-se a uma Repartição Fiscal

| ADTINISTRAÇÃO<br>GEPAL<br>TRIBUTARIA | PORTAL DO CONTRIBUINTE                                |  |  |  |
|--------------------------------------|-------------------------------------------------------|--|--|--|
|                                      | Inicio Serviços - Ajuda - Biblioteca Virtual - Entrar |  |  |  |
| Menu de Serviços                     | Informações Referentes ao DAR                         |  |  |  |
| Liquidações 🔹                        | Consultar DAR por DLI                                 |  |  |  |
| Pagamentos •                         | N° DLI Consultar                                      |  |  |  |
| Imprimir/Verificar DAR               |                                                       |  |  |  |
| Consultar DAR por DLI                |                                                       |  |  |  |
|                                      |                                                       |  |  |  |

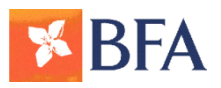

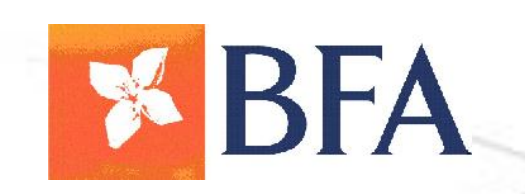

Ø